## JOB AID

## Student Records: Quick Enroll – Drop Class

04/13/2021

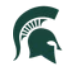

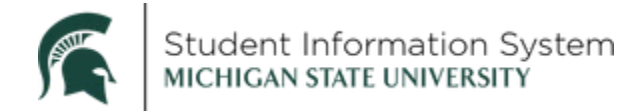

## Student Records: Quick Enroll – Drop Class

This job aid contains instructions for dropping a class for a student using the Quick Enroll page.

Navigation: NavBar > Records and Enrollment > Enroll Students > Quick Enroll a Student

- 1. Click the Add a New Value tab.
- 2. On the Search Page, enter the following:
  - a. **ID**: Enter the student's ID.

**Note**: Within Campus Solutions, the 'A' in student IDs (APID) has been replaced with a '1.' For example, legacy SIS ID <u>A</u>123456789 will be <u>1</u>123456789 in Campus Solutions.

| < Admin Home                             | Quick Enroll a Student | ŵ | Q | ۵ | :       | Ø       |
|------------------------------------------|------------------------|---|---|---|---------|---------|
| Quick Enroll a Student                   |                        |   |   | N | ew Wind | ow Help |
| Eind an Existing Value Add a New Value   |                        |   |   |   |         |         |
| ID:<br>*Academic Career: ugrd Q          |                        |   |   |   |         |         |
| *Term: 2218 Q                            |                        |   |   |   |         |         |
| Add                                      |                        |   |   |   |         |         |
| Find an Existing Value   Add a New Value |                        |   |   |   |         |         |

- b. **Academic Career**: Select the career in which the student is seeking to enroll. The options available will be specific to what the student is allowed.
- c. Academic Institution: Defaults to MSU55.
- d. **Term**: Type in the 4-digit term. Notice when you enter the first few characters, a list will begin to populate. Select a term from the list.
- 3. Click Add.

The Quick Enrollment page will open.

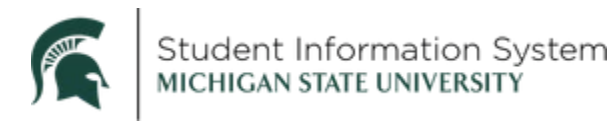

|                 |                         | ID                                                    |                                                                                                    |                                                                                                    |                                                                                                    |                                                                                                    |
|-----------------|-------------------------|-------------------------------------------------------|----------------------------------------------------------------------------------------------------|----------------------------------------------------------------------------------------------------|----------------------------------------------------------------------------------------------------|----------------------------------------------------------------------------------------------------|
| Undergrad       | Institution MSU         | Term FS21                                             |                                                                                                    | Su                                                                                                    | bmit                                                                                                    |                                                                                                    |
| Units and Grade | Other Class Info Genera | Overrides Class Over                                  | rides 💷                                                                                                 |                                                                                                    |                                                                                                    |                                                                                                    |
|                 | Class Nbr               | Section                                               | Academic<br>Program                                                                                     | Related 1                                                                                                    | Related 2                                                                                                    |                                                                                                    |
|                 | $\odot$ $\square$ (     | Pending                                               |                                                                                                    |                                                                                                    |                                                                                                    |                                                                                                    |
|                 | Units and Grade         | Units and Grade Other Class Info General<br>Class Nbr | Units and Grade Other Class Info General Overrides Class Over<br>Class Nbr Section<br>Class Nbr Pending | Units and Grade Other Class Info General Overrides Class Overrides<br>Class Nbr Section Academic<br>Program<br>Pending | Units and Grade Other Class Info General Overrides Class Overrides<br>Class Nbr Section Academic<br>Program Related 1<br>Pending | Units and Grade     Other Class Info     General Overrides     Class Overrides     Image: Class Overrides       Class Nbr     Section     Academic<br>Program     Related 1     Related 2       Image: Class Overrides     Pending     Pending     Image: Class Overrides     Image: Class Overrides |

- 4. Action: Click the drop-down and select Drop.
- 5. Class Nbr: Enter the 5-digit class number.

If you do not know the class number:

- a. Click the **look-up** button. The student's current Enrollment Listing will appear.
- b. Click the **Checkbox** for the class you wish to drop. (**Note**: It is necessary to click the checkbox even if it appears to be checked already).

Once you select a class, the Quick Enrollment page will reappear, and the **Class Number** and other details will now be populated.

|                 | New Window                                            | v Help Personalize P                                                                                      |
|-----------------|-------------------------------------------------------|----------------------------------------------------------------------------------------------------|
|                 |                                                       |                                                                                                    |
| Term FS21       | Su                                                    | bmit                                                                                                    |
| Class Overrides | Academic Related 1                                    | Related 2                                                                                                 |
| 001 Pending     | UEGR Q                                                | 2 0                                                                                                    |
|                 | Term FS21 errides Class Overrides Section 001 Pending | Term FS21 Su<br>errides Class Overrides TTT<br>Section Academic Program Related 1<br>001 Pending UEGR C C |

## 6. Click Submit.

You will receive a Message reminding you of financial aid implications when changing enrollment.

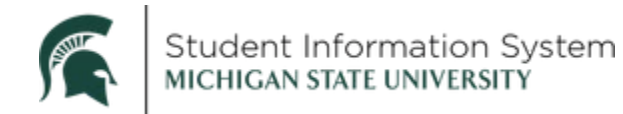

7. Click OK.

The Drop action will now show *Success*.

Note: If you receive an "ERRORS" status instead of "Success," click the ERRORS hyperlink to find out why the enrollment was not successful (this does not happen often).

If you need to complete additional actions for the student at this time, click the [+] Add a Row.

| Quick Enroll                    |                               | Quick Enroll a Student           |                         |                       |                 |                  |             | ŵ                  | Q         | ۵         | :        | $\oslash$   |
|---------------------------------|-------------------------------|----------------------------------|-------------------------|-----------------------|-----------------|------------------|-------------|--------------------|-----------|-----------|----------|-------------|
| Quick Enrollment                |                               |                                  |                         |                       |                 |                  |             | N                  | ew Windo  | w Help    | Persor   | nalize Page |
| Request ID 00<br>Career Un      | 00386999                      | Institutio                       | on MSU                  |                       | ID<br>Term FS21 | -                |             |                    | Subm      | it        |          |             |
| Class Enrollment U              | Inits and Grade               | Other Class Info<br>Class<br>Nbr | General                 | Overrides<br>Sectior  | Class Ove       | errides<br>Acade | mic Program | R                  | elated 1  | Related 2 | :        |             |
| 🛨 🖃 Drop                        |                               | 10040 🔍 A                        | CC 201                  | 001                   | Success         |                  |             |                    |           |           |          |             |
| Go to View Enroll<br>Student Se | Iment Access<br>rvices Center |                                  | Enrollment<br>Calculate | t Appointm<br>Tuition | ents            |                  | Term        | n/Sessio<br>y List | on Withdr | awal      |          |             |
| Save Return to                  | Search 📔 No                   | tify                             |                         |                       |                 |                  |             |                    | Add       | 归 Upd     | ate/Disp | olay        |